## How to setup extender via management page

Product line: Wireless Model number: A9

We can use A9 to extend our wireless network via button or management page.

This article will guide you set extender via management page. Before setting A9, please make sure that you can access to Internet. And check wheather your computer is connect to the main router directly. Steps are as follow:

Part 1: Login to the management page

Part 2: Configure the extension

Part 3: Adjust the placement of A9

## Part 1 Login to the management page

- 1. Get the default WiFi name from the A9's fuselage stickers, and then use a laptop or mobile phone connected to the WiFi signal..
- 2. Open a browser and type re.tenda.cn or 192.168.0.254 in the Address bar, click Enter, then you can access to the homepage

| New Tab                                                  | ×             | * | _ | ×          |
|----------------------------------------------------------|---------------|---|---|------------|
| $\  \   \leftarrow \  \   \Rightarrow \  \   \mathbf{G}$ | 🗅 re.tenda.cn |   |   | <u>}</u> ≡ |
|                                                          | 🗅 re.tenda.cn |   |   |            |

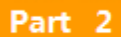

Configure the extension

1. Select the WiFi name of the main router and click Next.

|             | Sele                  | ct WiFi Name > Enter Passwo |
|-------------|-----------------------|-----------------------------|
| Please sele | ct a WiFi name… Ċ     |                             |
| Select      | WiFi Name             | WiFi Signal Strength        |
| 0           | PSIST centricit.      | <u> </u>                    |
| 0           | Sign of               | ę                           |
| 0           | Sach_con_Ton_R        | <u></u>                     |
| 0           |                       | (î;                         |
| ۲           | Xiaofu_Kefu_Mike_AC15 | â 📚                         |
| $\odot$     | Tenda o               | ê                           |
|             | Next                  |                             |

| Tenda                      |                                                                                                    |                |                      |  |  |
|----------------------------|----------------------------------------------------------------------------------------------------|----------------|----------------------|--|--|
|                            |                                                                                                    | Select WiFi Na | ame > Enter Password |  |  |
| Base Sta<br>Enter t<br>☑ s | Base Station WiFi Name: Xiaofu_Kefu_Mike_AC15<br>Enter the WiFi password of the Base Station<br>Set up the extender's WiFi name and password to the same as those of the Base Station |                |                      |  |  |
|                            | Back                                                                                                    | Finish         |                      |  |  |
|                            |                                                                                                    |                |                      |  |  |
|                            |                                                                                                    |                |                      |  |  |
|                            |                                                                                                    |                |                      |  |  |

(If you want to set the extender's WiFi name and password separately, please cancel the following check to set it)

|                 | Select                                  | WiFi Name > Enter Password |
|-----------------|-----------------------------------------|----------------------------|
| Cancel the chec | Base Station WiFi Name: Xiaofu_Kefu_Mik | nd password to the         |
| (               | WiFi Name of the Extender               | (2) set the extender's     |
|                 | WiFi Password of the Extender           | WiFi name and passw        |
|                 |                                         |                            |

3. Expanding, please wait.

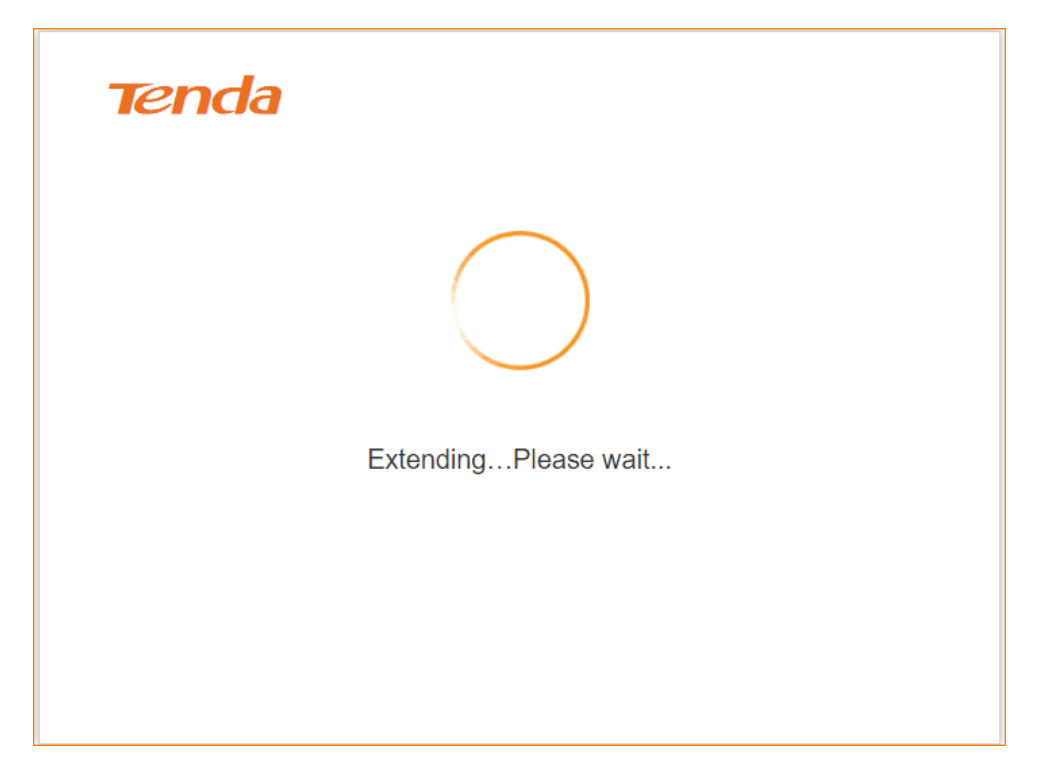

4. After a while it will show "**Extended successfully**" and prompts the current extender's WiFi name, you need to re-connect the WiFi.

| Ten | da                                                                                                    |
|-----|----------------------------------------------------------------------------------------------------|
|     | Extended Successfully!                                                                                                  |
|     | The WiFi name of the extender is changed into Xiaofu_Kefu_Mike_AC15, please connect again.                              |
|     | Extended Successfully!<br>The WiFi name of the extender is changed into<br>Xiaofu_Kefu_Mike_AC15, please connect again. |

5. After laptop or mobile phone re-connect the Extender's WiFi, refresh the browser page, you will access to the main page.

| <ul> <li>✓ Wireless Extender ×</li> <li>← → C □ re.tenda.cn/index.html</li> </ul> |                                                                                       |                                                                                                    |                      |
|-----------------------------------------------------------------------------------|---------------------------------------------------------------------------------------|----------------------------------------------------------------------------------------------------|----------------------|
| and the second second second second second                                        | Tenda                                                                                 |                                                                                                    | English <del>-</del> |
|                                                                                   | 小 Status         % <sup>1</sup> € Extend         ® Wireless         Q. Administration | Tps: For your network security, please set up a"ogin password"         1.Atlached Device(s)[Blacklist 0]         Xaolu_Ketu_Mike_AC15         Immerity         Noter         Naolu_Ketu_Mike_AC15         Immerity         Router         Extender | ×                    |

## Part 3 Adjust the placement of the A9

1. The signal strength icon between the router and the extender represents the strength of the mainrouter signal received by the extender. We recommend that the extender be placed at a signal strength of about 50%.

| re.tenda.cn/index.htm                | nl                                                               |                      |
|--------------------------------------|------------------------------------------------------------------|----------------------|
| 科教部 开始                               |                                                                  |                      |
| Tenda                                |                                                                  | English <del>-</del> |
|                                      |                                                                  |                      |
| -₩- Status                           | Tips: For your network security, please set up a"login password" | ×                    |
| <sup>ຫ</sup> µ <sup>ຫ</sup> ) Extend | 5 Attached Device(s) Blacklist 0                                 |                      |
| 奈 Wireless                           | Xiaofu Kefu Mike AC15                                            |                      |
| 🌣 Administration                     | Xiaofu Kefu Mike AC15                                            |                      |
|                                      | Internet Router Wifi Signal Strength : 83%<br>Extender           |                      |
|                                      |                                                                  |                      |